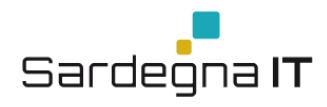

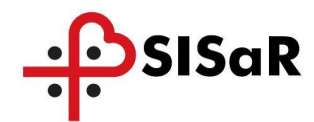

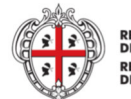

REGIONE AUTÒNOMA DE SARDIGNA REGIONE AUTONOMA DELLA SARDEGNA

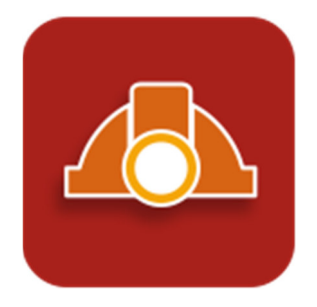

ACCESSO AI SERVIZI DI NOTIFICA PRELIMINARE CANTIERI TRAMITE ACCESS MANAGER - SPID

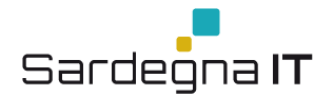

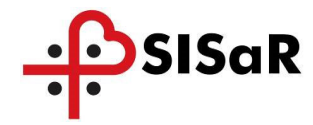

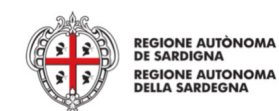

## VERSIONI

| Documento: | Manuale accesso NPC con Access Manager-SPID_2.0.docx |
|------------|------------------------------------------------------|
| Ver.:      | 2.0                                                  |
| Data       | 20.01.2020                                           |

| Versione | Motivo         | Data       | Note                            |
|----------|----------------|------------|---------------------------------|
| 1.0      | Prima versione | 06/05/2019 |                                 |
| 2.0      | Aggiornamento  | 20/01/2020 | Disabilitazione accesso con IDM |

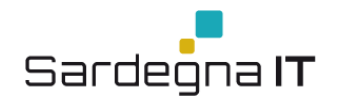

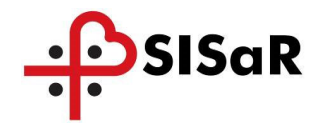

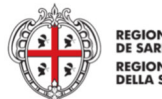

REGIONE AUTÒNOMA DE SARDIGNA REGIONE AUTONOMA DELLA SARDEGNA

## INDICE

- **1 ACRONIMI E DEFINIZIONI**
- 2 INTRODUZIONE
- **3 PROCEDURA ACCESSO / AUTENTICAZIONE RAS**

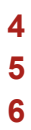

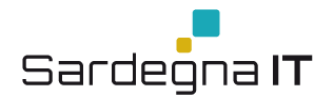

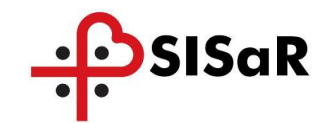

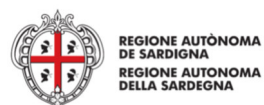

## **1 ACRONIMI E DEFINIZIONI**

| Carta Nazionale dei Servizi, carta dotata di microchip che consente                                                                                                 |  |  |
|----------------------------------------------------------------------------------------------------|--|--|
| cittadino l'accesso ai servizi online della Pubblica Amministrazione.                                                                                               |  |  |
| Identity Management RAS, Sistema di gestione delle identità digitali<br>della Regione Sardegna, attraverso il quale si è abilitati ad accedere a<br>diversi servizi |  |  |
| Collegamento ad un documento, una pagina, una funzionalità all'interno o all'esterno di un'applicazione.                                                            |  |  |
| Notifica Preliminare Cantieri                                                                                                    |  |  |
| Personal Identification Number, codice numerico che viene richiesto al<br>Titolare quando accede alle funzioni della TS-CNS                                         |  |  |
| Regione Autonoma della Sardegna                                                                                                    |  |  |
| Tessera Sanitaria e Carta Nazionale dei Servizi                                                                                                    |  |  |
| Sistema Pubblico di Identità Digitale                                                                                                    |  |  |
|                                                                                                    |  |  |

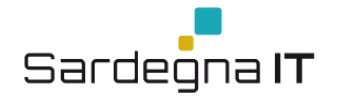

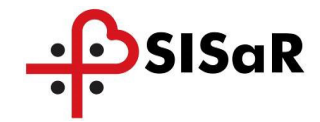

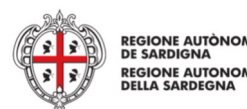

## 2 INTRODUZIONE

Il presente manuale, fornisce una guida agli utenti per accedere alla Piattaforma "NPC-WEB" utilizzando il sistema di autenticazione della Regione Autonoma della Sardegna tramite TS-Cns, oppure SPID – Sistema pubblico di identità digitale adottato dalla Regione Autonoma della Sardegna. Con questo sistema gli utenti autorizzati alla Piattaforma "NPC-WEB", che hanno già un'identità SPID persona fisica, potranno accedere al servizio telematico di invio delle notifiche preliminari cantieri con le credenziali rilasciate dal proprio Gestore. In caso contrario potranno richiederla ad uno dei Gestori di Identità Digitali (Identity Provider) accreditati da accreditati da AgID<sup>1</sup>. L'elenco completo dei servizi online regionali con accesso tramite SPID ed i riferimenti del servizio di assistenza sono consultabili sulla sezione dedicata del sito istituzionale<sup>2</sup>.

Per adeguamento al Regolamento (UE) 2016/679 (GDPR) sulla protezione dei dati personali, a far data dal 9 marzo 2020, gli utenti, per accedere alla Piattaforma "NPC-WEB", dovranno dotarsi di utenza SPID o di una TS-CNS (Tessera Sanitaria con CNS) o CNS valida, seguendo la procedura indicata nel presente Manuale, in quanto l'accesso non è più consentito tramite il sistema di Identity Management della Regione Autonoma della Sardegna.

<sup>&</sup>lt;sup>1</sup> <u>https://www.spid.gov.it/richiedi-spid</u>

<sup>&</sup>lt;sup>2</sup> <u>http://www.regione.sardegna.it/servizi-spid/</u>

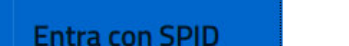

## Figura 1 – Accesso ai servizi

## Per accedere al servizio è richiesta l'autenticazione

mostrata la pagina "Accesso ai servizi".

Accesso ai servizi

L'autenticazione può essere effettuata secondo le modalità stabilite per l'accesso ai servizi online della Pubblica Amministrazione il cui utilizzo garantisce il riconoscimento sicuro e la tutela della privacy dell'utente. Nell'ottica del processo di adeguamento alla normativa ed agli standard previsti a livello nazionale, <u>SPID</u> e <u>TS-CNS</u> rappresenteranno gli unici strumenti di autenticazione riconosciuti per l'accesso ai servizi online della P.A.

Si avvisano gli utenti che ad oggi **non sono utilizzabili le identità SPID rilasciate a persone giuridiche**, rispetto alle quali è ancora in corso da parte di AgID la definizione delle relative Linee guida.

### Autenticazione con SPID

SPID è lo strumento che permette ai cittadini di accedere ai servizi online delle Pubbliche Amministrazioni con un'unica Identità Digitale.

Se hai già un'identità **SPID persona fisica**, accedi al servizio con le credenziali rilasciate dal tuo Gestore. In caso contrario puoi richiederla ad uno dei Gestori di Identità Digitali(Identity Provider) accreditati da <u>AgID</u>.

L'elenco completo dei servizi online regionali con accesso tramite SPID ed i riferimenti del servizio di assistenza sono consultabili sulla sezione dedicata del <u>sito istituzionale</u>

## Autenticazione con CNS

L'accesso ai servizi online della Pubblica Amministrazione può essere effettuato tramite TS-CNS (Tessera Sanitaria e Carta Nazionale dei Servizi), CNS o altre smart card ad essa conformi contenenti un certificato digitale di autenticazione personale.

Il suo utilizzo garantisce il riconoscimento sicuro e la tutela della privacy dell'utente.

Se possiedi una smart card valida accedi al servizio da qui. Per richiederla e/o per informazioni sul suo utilizzo visita il sito della Regione Sardegna dedicato alla **TS-CNS**.

Entra con CNS

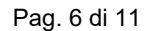

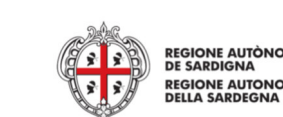

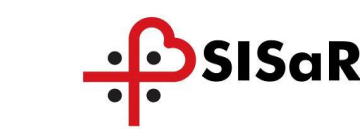

Per accedere alla funzionalità di invio on line della notifica preliminare cantiere, occorre

disporre di un'identità digitale riconosciuta dal sistema di autenticazione "Accesso ai

servizi" della Regione Autonoma della Sardegna. Le identità digitali utilizzabili sono: Spid,

Ts-Cns, Cns, IdM RAS. Per maggiori informazioni è possibile visitare la pagina Accesso ai

Cliccando sul link sul link "ACCEDI ALLA NOTIFICA PRELIMINARE CANTIERI" presente

nella pagina Notifica preliminare cantieri https://www.sardegnasalute.it/cantieri/ verrà

http://www.regione.sardegna.it/j/v/2560?&s=1&v=9&c=14703&na=1&n=10&nodesc=1

**PROCEDURA ACCESSO / AUTENTICAZIONE RAS** 

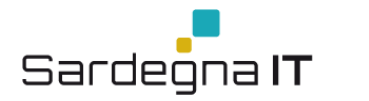

servizi.

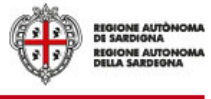

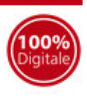

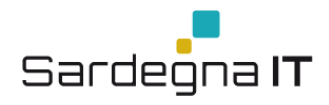

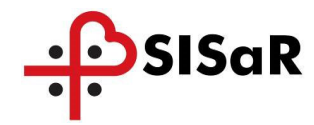

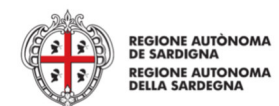

Una volta selezionato il sistema di autenticazione da utilizzare si verrà indirizzati nella pagina di accesso prescelta, dove sarà possibile inserire le relative credenziali come mostrato nelle figure che seguono. Nel caso di accesso tramite Spid si dovrà selezionare il proprio Identity provider.

#### Autenticazione con SPID

SPID è lo strumento che permette ai cittadini di accedere ai servizi online delle Pubbliche Amministrazioni con un'unica Identità Digitale.

Se hai già un'identità **SPID persona fisica**, accedi al servizio con le credenziali rilasciate dal tuo Gestore. In caso contrario puoi richiederla ad uno dei Gestori di Identità Digitali(Identity Provider) accreditati da <u>AgID</u>.

L'elenco completo dei servizi online regionali con accesso tramite SPID ed i riferimenti del servizio di assistenza sono consultabili sulla sezione dedicata del <u>sito istituzionale</u>

|            | Entra con SPID   |  |
|------------|------------------|--|
| TIM        |                  |  |
| eelep      |                  |  |
| InfoC      |                  |  |
| aroba      | JA ID            |  |
| Na         | mirial <b>!D</b> |  |
| Poste  D   | spid             |  |
|            | LTE <i>id</i>    |  |
| intesa     | D                |  |
| Spid       |                  |  |
| Maggiori   |                  |  |
| Non hai S  |                  |  |
| Serve aiut | to?              |  |

### Autenticazione con CNS

L'accesso ai servizi online della Pubblica Amministrazione può essere effettuato tramite TS-CNS (Tessera Sanitaria e Carta Nazionale dei Servizi), CNS o altre smart card ad essa conformi contenenti un certificato digitale di autenticazione personale.

Il suo utilizzo garantisce il riconoscimento sicuro e la tutela della privacy dell'utente.

Se possiedi una smart card valida accedi al servizio da qui. Per richiederla e/o per informazioni sul suo utilizzo visita il sito della Regione Sardegna dedicato alla **TS-CNS**.

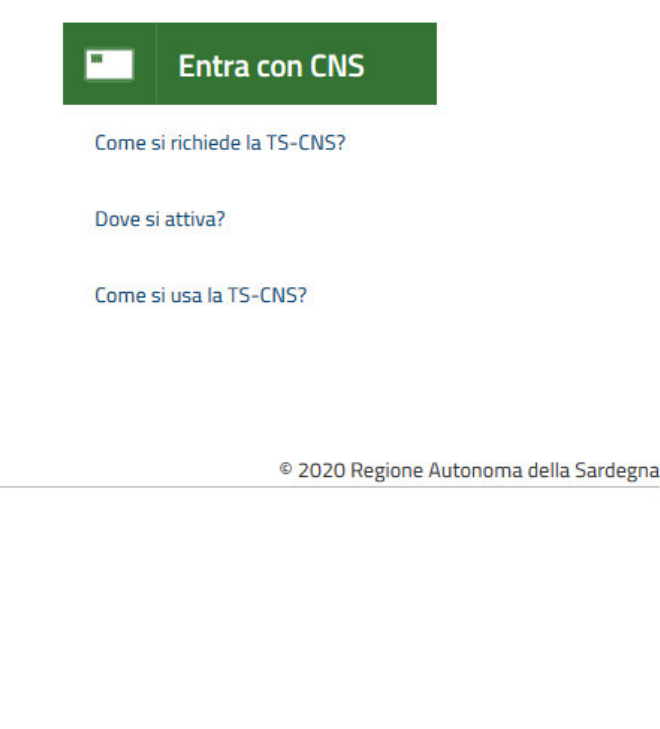

### Figura 2 - Accesso con Spid

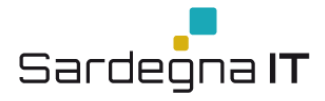

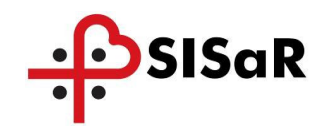

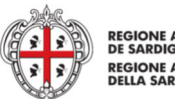

REGIONE AUTÒNOMA DE SARDIGNA REGIONE AUTONOMA DELLA SARDEGNA

## Accesso ai servizi

# SISTEMA DI AUTENTICAZIONE

### Accedi al servizio

Hai deciso di accedere mediante Smartcard. Questa modalità di accesso richiede il possesso di una Carta Nazionale dei Servizi. Prima di procedere assicurati di aver collegato correttamente il lettore e di aver installato i driver della CNS forniti insieme alla carta da parte dell'emittente.

Dopo aver inserito la tua Smartcard nel lettore clicca su Procedi

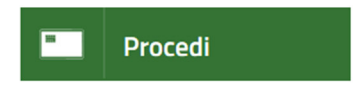

© 2019 Regione Autonoma della Sardegna

Figura 3 - Accesso con Ts-Cns, Cns

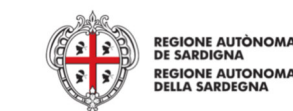

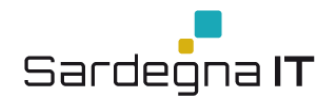

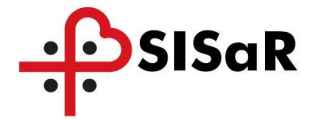

Nel caso si stia effettuando il primo accesso al sistema di autenticazione "Accesso ai servizi" tramite Ts-Cns o Cns verrà richiesta la Registrazione della tessera smartcard. Questo avverrà dopo aver inserito il PIN della CNS o Ts-CNS. La registrazione della smartcard comporta l'inserimento dei seguenti dati:

- dati anagrafici (nascita e residenza),
- contatti (telefono, telefono mobile, email).

| Accesso ai servizi                                                                                                    |                                                                                                    |
|----------------------------------------------------------------------------------------------------|----------------------------------------------------------------------------------------------------|
|                                                                                                    |                                                                                                    |
| Registrazione Smartcard                                                                                                    |                                                                                                    |
| Hai deciso di accedere mediante Smartcard. Prima di concludere la<br>consentire il corretto funzionamento dei servizi regionali. I dati inse<br>Regione Sardegna mediante la tua Smartcard | fase di autenticazione ti chiediamo di inserire i tuoi dati anagrafici per<br>riti verranno salvati e utilizzati ogni volta che accederai ai servizi della |
| Dopo aver inserito tutti i tuoi dati clicca su Avanti                                                                                                    |                                                                                                    |
| Codice Fiscale Dati residenza                                                                                                    |                                                                                                    |
| Indirizzo *                                                                                                    | Numero civico *                                                                                                    |
|                                                                                                    |                                                                                                    |
| Comune di residenza *                                                                                                    | Provincia di residenza * CAP *                                                                                                    |
| Indietro                                                                                                    | Avanti                                                                                                    |
|                                                                                                    | © 2019 Regione Autonoma della Sardegna                                                                                                    |

### Figura 4 – Registrazione tessera smartcard

Invece per consultare o aggiornare una Notifica preliminare dei cantieri inviata prima del 01.01.2019 è necessario accedere sul vecchio sistema al seguente collegamento: **CONSULTA O MODIFICA UNA NOTIFICA PRELIMINARE CANTIERI INVIATA PRIMA DEL 01.01.2019** come mostrato nella figura sottostante. L'accesso in questo sarà possibile esclusivamente anche tramite IdM RAS.

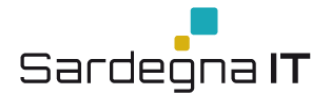

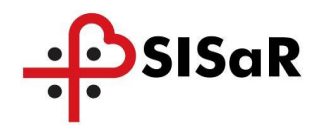

Đ

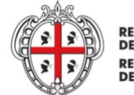

REGIONE AUTÒNOMA DE SARDIGNA REGIONE AUTONOMA DELLA SARDEGNA

## **Sardegna**Salute

SISTEMA SANITARIO DELLA SARDEGNA Assistenza Approfondimenti Bandi e concorsi Come fare per Area operatori Notizie Centri di inferimento prescrizione farmaci Fascicolo sanitario elettronico Prontuario terapeutico Accreditamento strutture sanitario e socio-sanitario elettronico

sardegnasalute > area operatori > notifica preliminare cantier

## AREA OPERATORI

### Notifica preliminare cantieri

rescrizione farmaci Fascicolo sanitario elettronico Prontuario terapeutico Accreditamento strutture sanitarie e socio-sanitarie ECM - Accreditamento Provider Comitato ex art. 7 D.Lgs. 81/08 Farmacovigilanza Incontri con le aziende farmaceutiche Elenco direttori di struttura complessa Carta Operatore CNS Registro regionale DAE > Notifica preliminare cantieri

Malattie professionali -Obblighi certificativi dei medici Distribuzione diretta in nome e per conto Portale Amianto Posta Elettronica

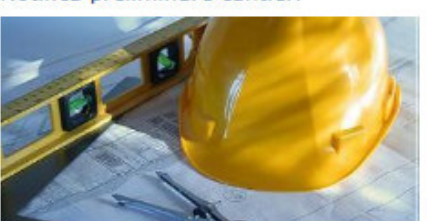

L'art 54 del D.Lgs 81/2008 e ss.mm.li stabilisce che la trasmissione di documentazione e le comunicazioni a enti o amministrazioni pubbliche, comunque previste da tale decreto legislativo, può avvenire tramite sistemi informatizzati, nel formato e con le modalità indicate dalle strutture riceventi.

In ottemperanza a quanto stabilito dall'art. 99 comma 1 del suddetto D.Lgs 81/2008, prima dell'inizio dei lavori in caritiere, il committente o il responsabile dei lavori devono trasmettere la notifica preliminare, elaborata conformemente all'Alliegato XII dei medesimo Decreto (nonché gli eventuali aggiornamenti), sia al Servizio Prevenzione e Sicurezza degli Ambienti di Lavoro (SPreSAL) dell'ATS Sardegna che dell'Ispettorato Territoriale dei Lavoro (TL) territorialmente competenti (quali strutture riceventi per la fattispeci delle notifiche preliminari), nel sequenti casi:

 cantieri in cui è prevista la presenza, anche non contemporanea, di più imprese esecutrici;
 cantieri che ricadono nella fattispecie sopra descritta, in un momento successivo all'inizio dei lavori, per effetto di varianti sopravvenute in corso d'opera;
 cantieri in cui opera una sola impresa la cui entità presunta di lavoro non sia inferiore a 200 uomini-giorno.

L'invio on-line delle notifiche preliminari cantieri semplifica l'adempimento degli obblighi posti a carico dei committenti/responsabili dei lavori e consente la realizzazione di un'anagrafe aggiornata in tempo reale dei cantieri presenti sui territorio, rende immediatamente fruibili le informazioni agli organi di vigilanza territorialmente competenti e agli organismi paritetici e ne assicura l'archiviazione e la gestione secondo criteri di economia, completzza e razionalità, che si traducono in un aumento di efficacia nello svolgimento dei compiti istituzionali.

Il competente Servizio Sistema Informativo dell'Assessorato dell'Igiene e Sanità e dell'Assistenza Sociale ha realizzato, nell'ambito dei progetto SISaR, la piattaforma "NPC-WEB" per la trasmissione telematica delle notifiche preliminari, in alternativa alla modalità cartacea.

L'utilizzo della modalità di invio informatizzata, fino al 31.12.2018, è alternativa all'invio delle raccomandate «/r e quindi sostituisce a pieno titolo la notifica cartacea. Nella seduta del Comitato Regionale di Coordinamento dell'8.05.2018 ex art. 7 D.1gs. 81/2008 gli SPreSAL e gli ITL hanno indicato -ai sensi dell'art. 54 di detto Decreto- che la trasmissione di talli notifiche e dei relativi aggiornamenti deve avvenire solo on line, tramite la piattaforma "NPC WEB", a partire dal 1.01.2019 e di li suddetto Comitato -nel ratificare tale indicazione- ha dato mandato al Direttore Generale della Sanità per formalizzare la decisione assunta dalle strutture riceventi con appasta Determinazione (Determinazione n. 607 del 22.06.2018) da pubblicizzare opportunamente da parte di tute le strutture riceventi.

Pertanto, a partire dal 1.01.2019 la trasmissione, da parte di committenti e responsabili dei lavori, delle notifiche preliminari cantieri dovrà avvenire esclusivamente in modalità on line tramite la piattaforma "NPC WEB" e pertanto da tale data non sarà più consentito l'invio su supporto cartaceo.

#### ACCEDI ALLA NOTIFICA PRELIMINARE CANTIERI

#### La notifica online è consigliata fino al 31.12.2018 e diverrà obbligatoria a partire dal 1.01.2019.

Ulteriori Informazioni

Per le richieste di assistenza/supporto sulla procedura telematica si può inviare una email all'indirizzo di posta elettronica supporto.npc@regione.sardegna.it, oppure si può contattare l'help desk al numero 070 2796311 dal lunedi al venerdì nei seguenti orari 09.00/18.00.

- D.Lgs. n. 81 del 9 aprile 2008 [file.pdf]
- Manuale dell'utente aggiornato a novembre 2017 [file.pdf]
- Determinazione n. 607 del 22 giugno 2018

Informazione a cura dell'Urp della Sanità

#### Figura 5: Invio NPC on line

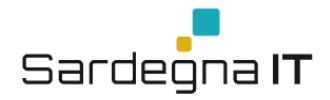

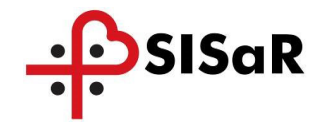

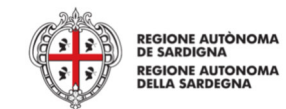

Il sistema vi reindirizzerà alla pagina dedicata all'autenticazione dove e sarà necessario scegliere la modalità di accesso al servizio: **Con Codice Fiscale e Password** o **Con Smartcard**, come mostrato nella figura sottostante.

| Accesso ai servizi                                                                                                   | <b>()</b>                      |
|----------------------------------------------------------------------------------------------------|--------------------------------|
|                                                                                                    | SISTEMA DI AUTENTICAZIONE      |
|                                                                                                    |                                |
|                                                                                                    |                                |
| Accedi al servizio                                                                                                   |                                |
| Per accedere ai servizi potrai usare codice fiscale e password o una smartcard (CNS). Dovrai esse<br>Management RAS. | re registrato all'Identity     |
| Con codice fiscale e password<br>Codice fiscale: password:                                                           |                                |
| Rigenera password   Registrazione/Attivazione                                                                        |                                |
| Con Smartcard<br>Inserisci la carta nel lettore e clicca QUI                                                         |                                |
|                                                                                                    |                                |
| idm@regione.sardegna.it © 2018 Re                                                                                    | egione Autonoma della Sardegna |

Figura 6: Accesso al Servizio di Invio della precedente NPC